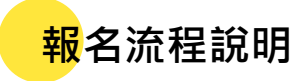

初次造訪本系統請點選「註冊」 建立帳號密碼

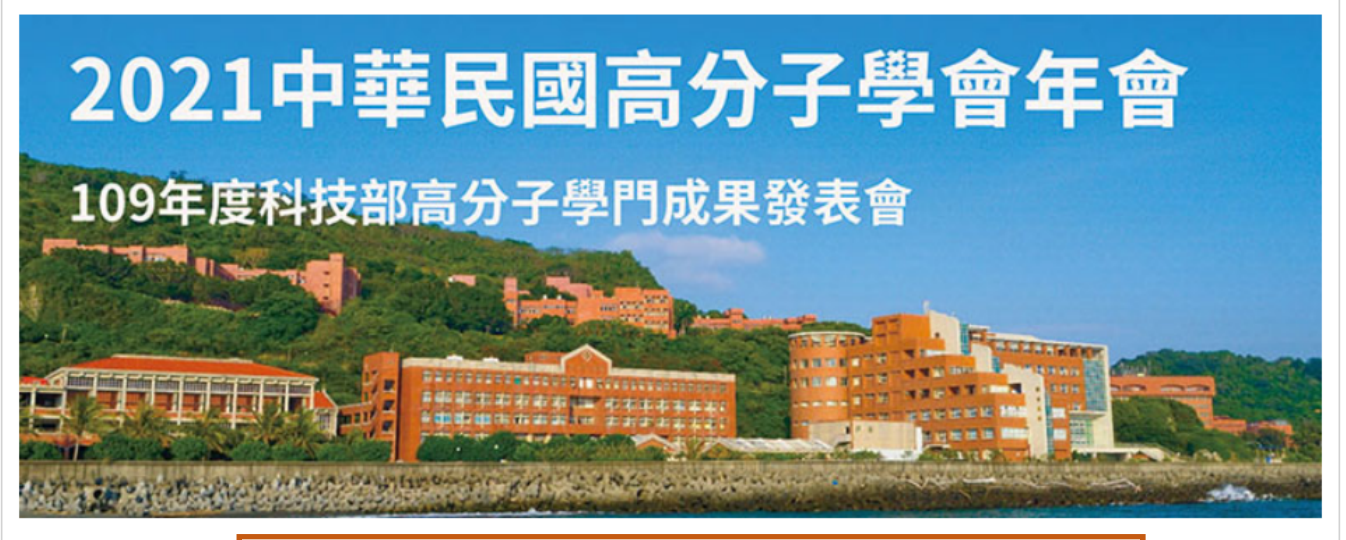

|            |    | 初次造訪請點此 |
|------------|----|---------|
| 首次登入請先註冊帳號 |    |         |
|            | 註冊 |         |
|            |    |         |

| 已建立帳號者 | ,請登入 |
|--------|------|
|--------|------|

|              | 登入 |  |  |
|--------------|----|--|--|
| 帳號(Email)    |    |  |  |
| 密碼           |    |  |  |
|              | 登入 |  |  |
| <u>忘記密碼?</u> |    |  |  |

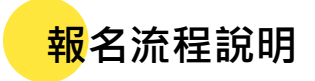

主辦單位將遵守個資法,僅將您的個人 資料使用於大會相關事宜的聯繫, 請點選「同意」以進行後續步驟

## 個資法

基於辦理2021中華民國高分子學會與109年度科技部高分子學門成果發表會與後續相關訊息發送之目的·主 辦單位將使用這些資料作為會議籌備及辦理期間之聯絡、資料寄送等通知。報名者若不提供以下資訊,將導 致報名程序無法完成、會議期間無法聯繫、資料無法送達,影響您參與本會議之權益。

○同意 ○不同意 (不同意提供以下資訊·將導致報名程序無法完成)

## 請填寫個人基本資料以 完成帳號密碼的申請

| 個人資訊 (*必填)         |                                                                                     |  |  |
|--------------------|-------------------------------------------------------------------------------------|--|--|
| *稱 <mark>呼</mark>  | ○博士○先生○小姐○女士○其他:                                                                    |  |  |
| *姓名                |                                                                                     |  |  |
| *English Name      | (例:Hsin-Lung Chen)                                                                  |  |  |
| *任職單位/就讀學校         |                                                                                     |  |  |
| *職稱                | <ul> <li>○ 教授 ○ 副教授 ○ 助理教授 ○ 博士後 ○ 博士生 ○ 碩士生</li> <li>○ 大專生 ○ 其他:</li> </ul>        |  |  |
| *通訊地址              | 請選擇縣市及區鄉鎮市: <u>──</u> (請補成五碼)                                                       |  |  |
| *聯繫手機              | 例:0912345678                                                                        |  |  |
| 聯繫市話               | 例:02-12345678#12                                                                    |  |  |
| *E-mail            | 系統將以E-mail識別高分子學會會員,<br>若您為會員卻被識別為非會員,請聯繫大會秘書 <u>pb221136@mail.nsysu.edu.tw</u> 確認。 |  |  |
| *密碼                | 6~12 碼                                                                              |  |  |
| *確認密碼              | 請再次輸入密碼                                                                             |  |  |
| 總經濟 ( <b>清13</b> 余 |                                                                                     |  |  |

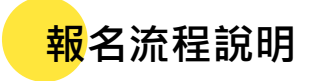

帳號密碼註冊完成後·系統將寄發通知 信給您·並導向「報名資訊」頁面

| 報名表                                                                                              |                                                        |              |      |  |
|--------------------------------------------------------------------------------------------------|--------------------------------------------------------|--------------|------|--|
| 重要時程                                                                                             | 網路優惠期間: 2020年12月31日(四)<br>現場報名時間: 2021年1月29日(五)~30日(六) |              |      |  |
| 2021中華民國高分子學                                                                                     | 會年會報名費                                                 |              |      |  |
| 截止日期                                                                                             | 網路優惠 即日起至2020<br>年12月31日(四) 24:00前 現場繳費 活動當日 晚宴費       |              |      |  |
| 非會員                                                                                              | 3,000                                                  | 報名費已含晚宴      |      |  |
| 學生                                                                                               | 1,000                                                  | 1,200        | 800  |  |
| 僅學門壁報發表(限計畫<br>主持人)                                                                              | 0                                                      | 0            | N/A  |  |
| *報名類別                                                                                            | ● 非會員 ○ 學生 ○                                           | 僅學門壁報發表(限計畫: | 主持人) |  |
| 歡迎加入本會會員,入會資訊請點此 <u>連結</u><br>若您為本會會員,但被系統識別為非會員,請聯繫大會秘書 <u>pb221136@mail.nsysu.edu.tw</u> 以資確認。 |                                                        |              |      |  |
| 報名貢訊                                                                                             |                                                        |              |      |  |
| *飲食限制                                                                                            | ● 無限制 ○ 素食 ○ 不吃豬肉 ○ 不吃牛肉 ○ 不吃海鮮                        |              |      |  |
| *大會晚宴                                                                                            | 1月29日 不參加 ~                                            |              |      |  |
| 收據資訊                                                                                             |                                                        |              |      |  |
| *抬頭                                                                                              | EA 統編                                                  |              |      |  |
| 付款方式                                                                                             |                                                        |              |      |  |
| ● 郵政劃撥                                                                                           |                                                        |              |      |  |
| 儲存預覽                                                                                             |                                                        |              |      |  |

## 請填寫各項報名資訊,按儲存預覽後將 獲得郵政劃撥資訊

| Note: | *如果您未在 12月31日 前付款, 您的報名記錄將會取消. |      |       |
|-------|--------------------------------|------|-------|
| 報名資訊  |                                |      |       |
| 報名編號  | 00002                          | 飲食限制 | 無限制   |
| 報名類別  | 非會員                            | 大會晚宴 | 不参加   |
| 收據資訊  |                                |      |       |
| 抬頭    | EA                             | 統編   |       |
| 付款方式  |                                | 郵政劃撥 |       |
| 付款資訊  |                                |      |       |
| 報名費用  |                                |      | 3,000 |
| 廱付金額: |                                |      | 3,000 |
|       |                                |      |       |

郵政劃撥資訊

請劃撥至以下帳戶,並將收據上傳本系統,以完成報名程序

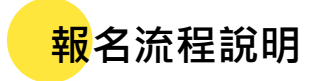

劃撥至指定帳戶後,請重新登入本系統 ,至「報名資訊」頁面上傳繳款單收據

·確認單據上傳無誤請按「確認繳費」

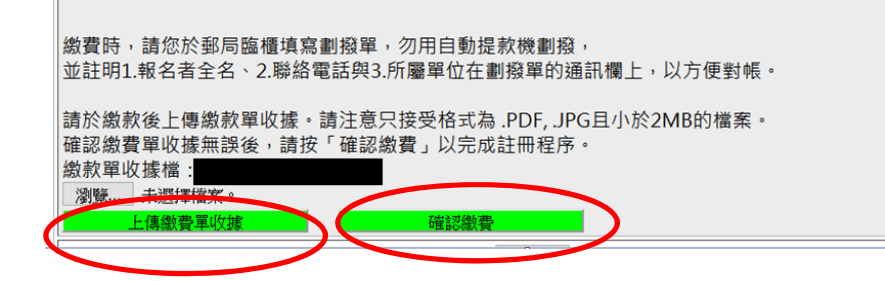

繳費單據上傳完畢即可點選「學術研討 會投稿」或「學門發表會投稿」頁面進 行投稿

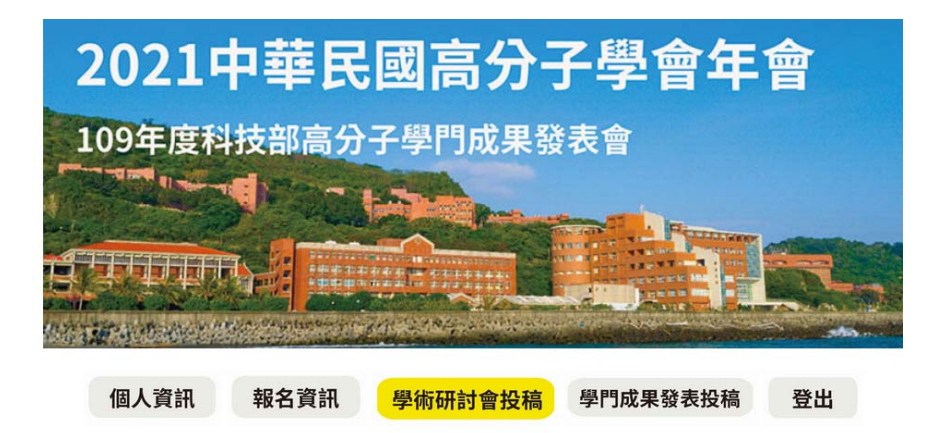

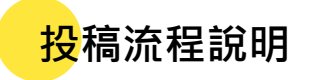

請按系統指示填寫稿件基本資訊 ·並上傳摘要(word檔)和授權同 意書(PDF檔)

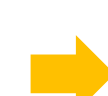

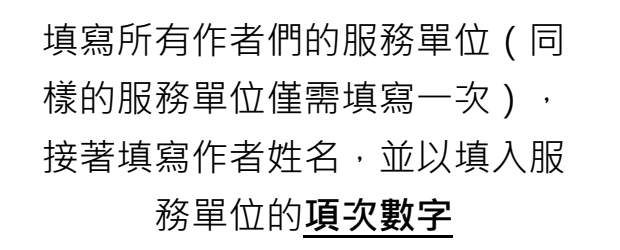

按「儲存」以暫存所有資料,若 確認不再修改任何資訊,請按「 確認」以送出投稿。系統將於您 按「確認」後寄發通知信給您

| 服務單位資訊(請以中文填寫) 增加 刪減                  |       |                                  |                                |   |
|---------------------------------------|-------|----------------------------------|--------------------------------|---|
| 單位項表                                  | 欠     | 服務單位                             |                                |   |
| 1                                     |       | 國立中山大學                           |                                |   |
| 2                                     | 中央研究院 |                                  |                                |   |
| 作者資訊 (請以中文填寫 · 單位請填入項次數目並用逗號隔開) 增加 刪減 |       |                                  |                                |   |
| 作者序號                                  |       | 姓名 服務單位(請填入服務單位資訊的單位項次數字·如1,2,3) |                                |   |
| 第1作者                                  | 王小明   |                                  |                                | 2 |
| 第 2 <mark>作</mark> 者                  | 陳小華   | 華小                               |                                | 1 |
| *報告人 與第 1                             |       | 與第 🛛                             | · ~ <mark>作者相同</mark>          |   |
| *通訊作者 與第 [2                           |       | 與第 2                             | . ∨ <mark>作</mark> 者相同,E-mail: |   |
| 儲存 確認 回到作者須知 刪除                       |       |                                  |                                |   |